パスワードの変更

## パスワードを変更する

## ◇パスワードの変更

THUMGY Dataの初回起動時は、管理者から通知された仮パスワードを使用します。 その後、自身のパスワードに変更することが必要です。

## ◇パスワードの変更手順

①「ライセンス管理機能」の《設定》アイコンをクリックし、《パスワード変更》をクリックします。

②「現在のパスワード」、「新しいパスワード」、「新しいパスワード(確認)」を入力し、《登録》をクリックします。

●「新しいパスワード」がパスワードのポリシー(文字数や記号の有無など)に合致しない場合は、メッセージが表示されます。

③「パスワード変更が成功しました」と表示され、パスワード変更が完了します。

## <現在のパスワードが不明な場合>

現在のパスワードが不明な場合は、以下の手順でパスワードを設定してください。

①THUMGY Dataを起動し、ホーム画面の「ライセンス管理機能へのログイン」をクリックします。

②ログイン画面の下部に表示される「パスワードが不明な場合は、こちら」の「こちら」をクリックします。

③「パスワード再設定申請」画面の「ユーザID」にユーザIDまたはメールアドレスを入力し、《送信》をクリックします。

※ユーザIDまたはメールアドレスは、管理者から通知されたものを使用してください。

- ④対象のメールアドレスに、no-reply@thumgy-data.comより、「【TGD】パスワード再設定通知」という件名の メールが届きます。
- ⑤メールに記載されたURLをクリックし、表示された「パスワード再設定」画面で、「新しいパスワード」、「新しいパスワード(確認)」を入力し、《登録》をクリックします。

⑥「ログイン画面に戻る」をクリックし、新しいパスワードでログインします。